## 学工系统生源地贷款学生学费缓交模块操作说明

1. 登录系统填写信息

系统地址: <u>http://portal.fdzcxy.edu.cn</u>

用户名:学号;密码:学号

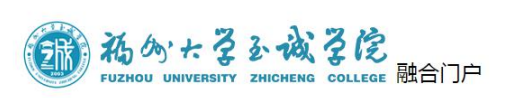

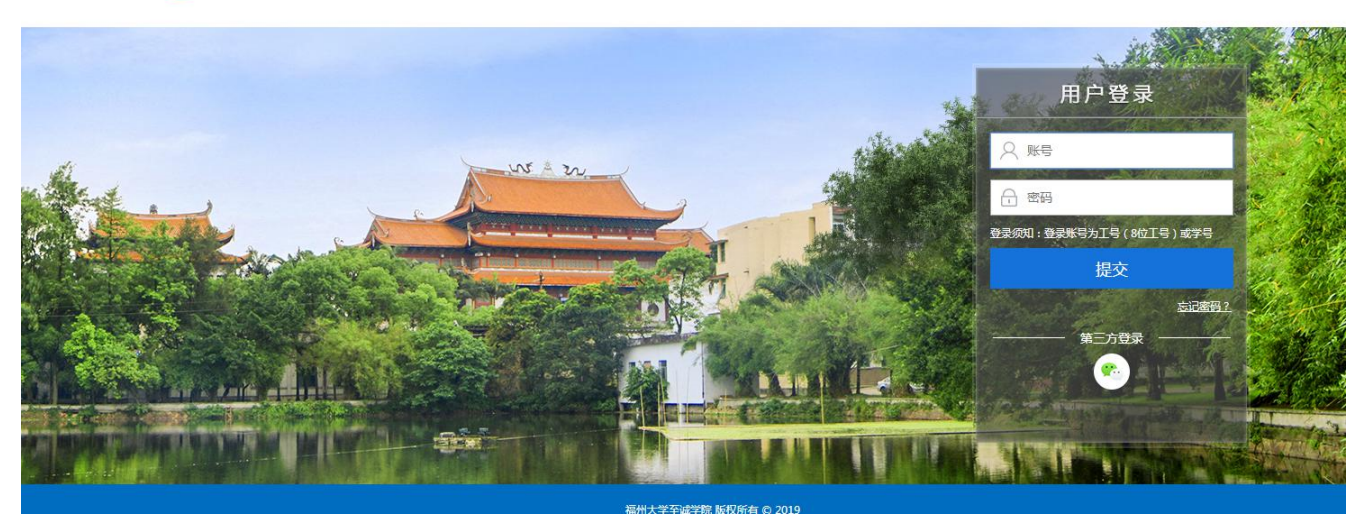

输入密码跳转界面如下: (在右边栏目选择"生活服务"进入学工系统)

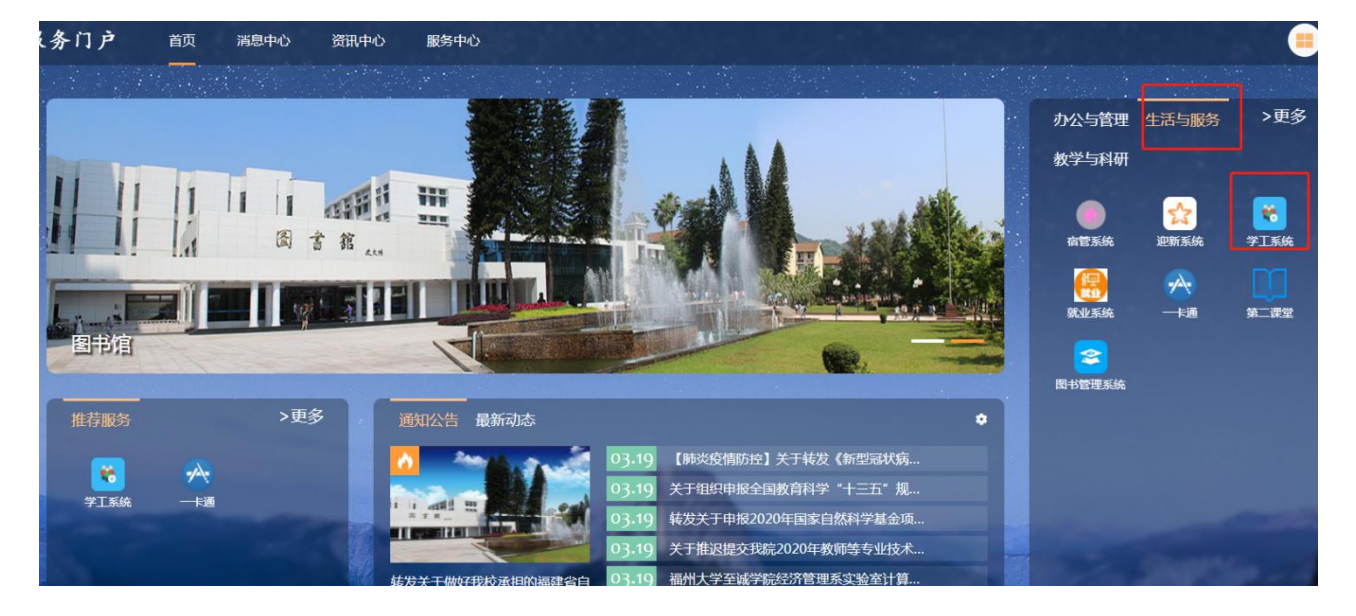

## 2. 申请

进入学工系统——点击生源地贷款学费缓交申请按钮

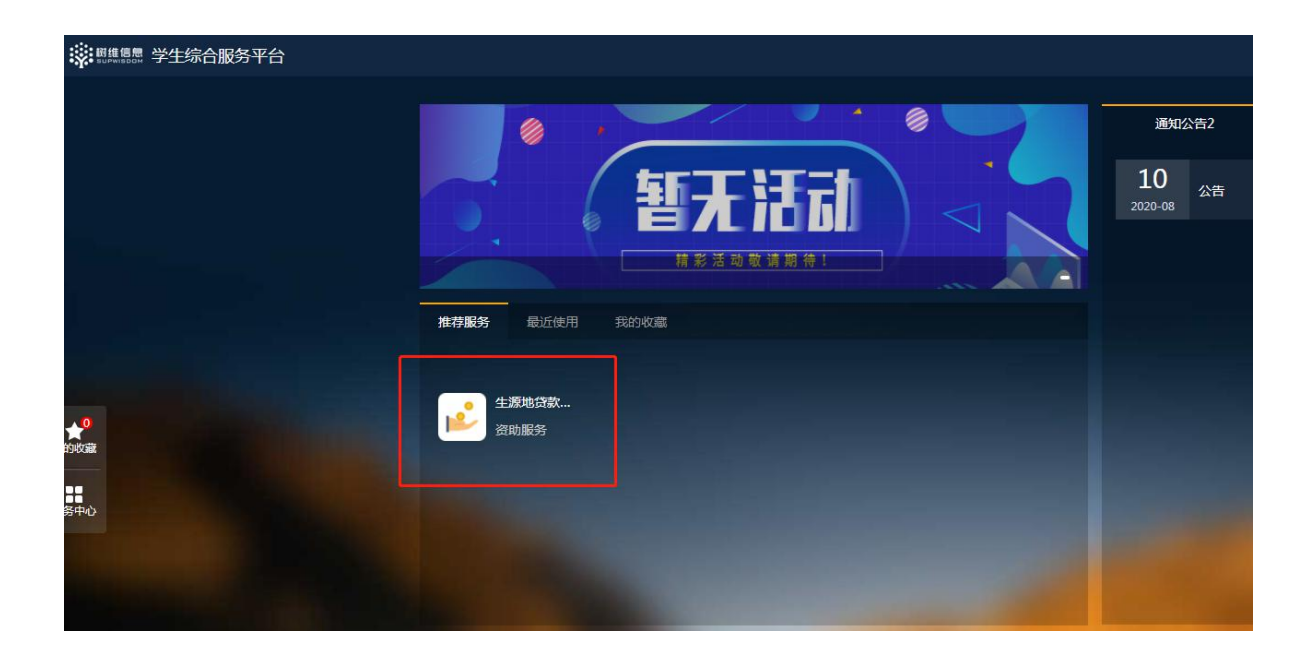

进入生源地贷款学费缓交页面,按字段要求填写个人贷款信息(首贷学生需附贷款申请受理证明,如手机申请界面截图、银行回执等)

| 真写申请表  | 基本信息          |                                                                                                    |         |            |            |  |
|--------|---------------|----------------------------------------------------------------------------------------------------|---------|------------|------------|--|
| 基本信息 🗸 |               |                                                                                                    |         |            |            |  |
| 由违信况   | * 姓名:         |                                                                                                    | * 性别    |            | * 学号:      |  |
| - HIHW | * 民族:         |                                                                                                    | * 身份证制  |            | * 年级:      |  |
| 申请理由   | * 院系:         |                                                                                                    | * 专业    |            | * 班级:      |  |
|        | *联系电话:        |                                                                                                    | * 政治面貌: |            | *入学日期:     |  |
|        | 申请情况          |                                                                                                    |         |            |            |  |
|        | * 申请学年:       | 2020-2021学年                                                                                                    | *       | * 上一年贷款金额: | 2000.0     |  |
|        | * 生源地:        | 请选择                                                                                                    | •       | * 家庭地址:    |            |  |
|        | *家长电话:        |                                                                                                    |         | * 贷款性质:    | 请选择        |  |
|        | * 贷款银行:       | 请选择                                                                                                    | •       | * 贷款金额:    | 0.0        |  |
|        | * 缓交金额:       | 0.0                                                                                                    |         | * 缓交期限:    | 2020-12-31 |  |
|        | 80 TO S TO ST | Contraction of the local division of the local division of the loc |         |            |            |  |

填写完毕后,需要点击"提交"按钮 辅导员才可以审核信息 为避免数据错乱,请勿重复提交申请。

3. 申请记录查看

## 信息提交后,可以在学工系统右边 "我的申请"查看申请进度

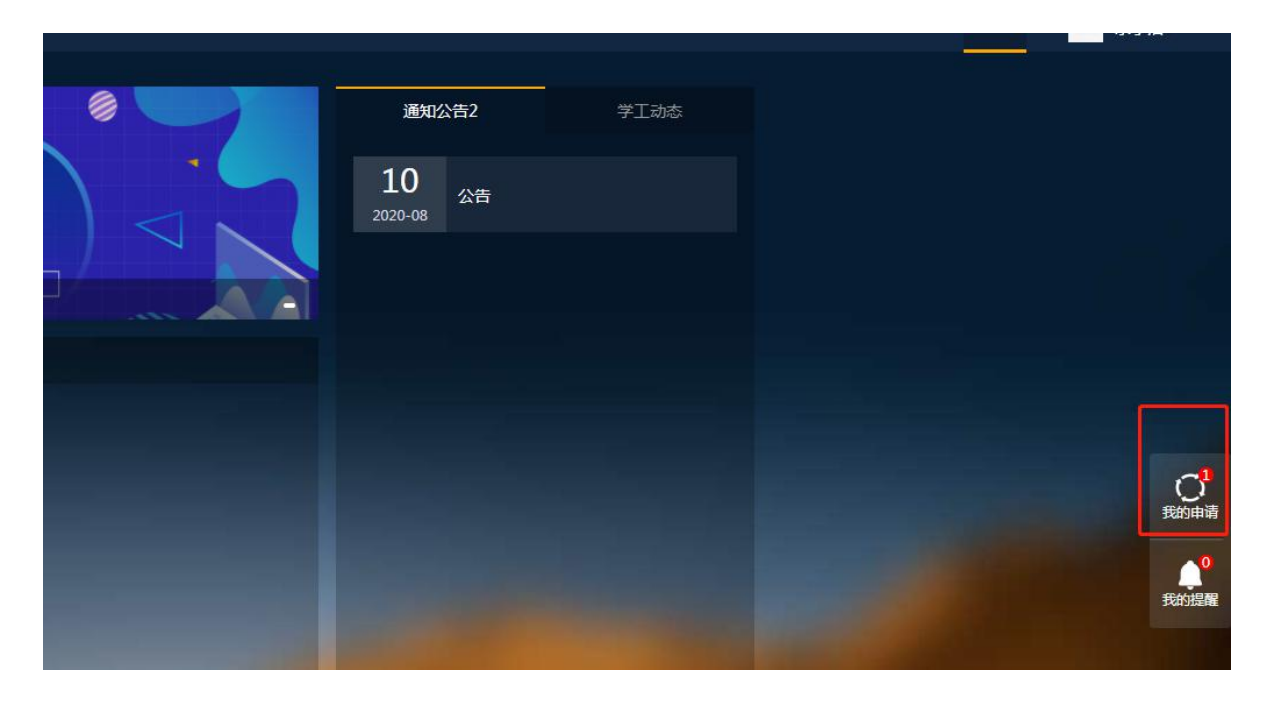

点击 我的申请 (当信息填写错误,且辅导员未审核,可以点击收回进行重新填写)

| 的申请                  |                                      |                                                                                                    | 请输入申请名称搜索 |
|----------------------|--------------------------------------|----------------------------------------------------------------------------------------------------|-----------|
| 申请历史                 | ☞ 筛选                                 | 申请信息                                                                                                    | 收回        |
| 助学贷款 申请(<br>5点:辅导员审批 | <mark>审核中</mark><br>2020.08.22 13:28 | <ul> <li>・</li> <li>・</li></ul> | 申请详情 >    |
|                      |                                      | 2020.08.22 <b>学生申请</b><br>13:28:43 已审核<br>提交申请                                                                                                    |           |
|                      |                                      | 当前 💿 辅导员审批                                                                                                    |           |